## スマホ画像をPCに取込む

## Android • USB ケーブル接続編

## 1. はじめに

スマートホンで撮影した画像をパソコンに取り込む方法について スマートホンで撮影した多くの写真が保存されていると思われる。

- ◆ 使用しているメモリの容量が足りなくなった
- ◆ 画像をパソコンで見たい
- ◆ 画像のバックアップをしたい

そんなときに「スマホ画像をPCに取込む」方法を紹介します。スマホが故障したときや、紛失してしまったときも安心。

画像をPCに転送する方法には、下記方法がある。

- (1) OneDrive、DropBox、Google Drive などの「クラウドストレージサービス」を利用する方法
- (2)「ファイル転送用アプリ」を利用する方法
- (3) <u>スマホとパソコンをUSB ケーブルで直接接続する方法</u>

今回は、データ通信料の発生しない(3)を紹介する。

この手順書に沿って進める前に別紙「スマホ画像をPCに取込む(事前準備編)」を参照して 準備を行っておく必要がある。準備作業は最初の一回だけ行っておく必要があるが、次回からは USB ケーブルを接続するだけで画像を転送することができる。

2. 画像の PC への取り込み

スマホと PC を USB ケーブルで接続すると PC 側エクスプローラーにスマホアイコンが表示される。

| PC<br>ファイル コンE        | コーター 教示                        | ŧ                          |     |                      |                                                                 |  |
|-----------------------|--------------------------------|----------------------------|-----|----------------------|-----------------------------------------------------------------|--|
| プビグーション<br>フィンドウ・     |                                | 醸 小アイコン<br>旧 詳細<br>王 コンテンツ | • • | 2012 11-<br>2012 11- | <ul> <li>☑ 項目チェッ</li> <li>☑ ファイル名:</li> <li>☑ 隠しファイ)</li> </ul> |  |
| R12                   | レイアウト                          |                            |     | 現在のビュー               |                                                                 |  |
| ← → • •<br>• Ŧバ1スとドラ1 | ↑ ● > PC<br>J (13)<br>odwrp10l | ite                        |     | 5                    | ローカル ディスク<br>図2き描述 133                                          |  |
|                       | My_DATA                        | (D:)                       |     |                      | SYS_BKUP (E                                                     |  |
|                       | 223Wig                         | 1.10 TE/1.81 TE            |     | -                    | 空き領域 155                                                        |  |

(1) スマホアイコンをダブルクリックして開く

(2) エクスプローラーで下図のような画面が開く

| Jodwrp10lite                        | -F.               |                                                                    |      | 5      |            | ×             |
|-------------------------------------|-------------------|--------------------------------------------------------------------|------|--------|------------|---------------|
| *<br>クイックアクセ 3ビー 844117 色<br>スにビン畑の | B · X ·<br>B · =] | 1<br>1<br>1<br>1<br>1<br>1<br>1<br>1<br>1<br>1<br>1<br>1<br>1<br>1 | 70/5 |        | 選訳<br>田    |               |
| 2 1 -                               | 2519              | #1.8L                                                              |      | -      |            |               |
| ←                                   | dwrp10lite        |                                                                    | ~ 0  | odwp   | (Olited)R( | т. <i>р</i> : |
| SDカード                               | 内部ストレージ           |                                                                    |      |        |            |               |
| September 13                        | 1 GB/14.7 GB      |                                                                    | ~    | 2.3 福水 | 118 G8/23  | 2.3 GB        |
|                                     |                   |                                                                    |      |        |            |               |
| 2 個の項目                              |                   |                                                                    |      |        |            | 旧麗            |

- (3)「内蔵ストレージ」をダブルクリックで開き「DCIM」という名前のフォルダを探して開く。「DCIM」フォルダが見当たらないときには「SDカード」の中を確認してみる。
   DCIM:「Digital Camera Images」の略
- (4)「Camera」フォルダがあればそれを開く(フォルダ名は機種毎に異なるかもしれない)
- (5) カメラで撮影した画像ファイルのリストまたはアイコンが表示される
- (6) 以後は、PC での通常のファイルコピー・移動の操作と同じ
- (7) コピーまたは移動したいファイルを選択する 連続した複数の画像を選択する場合は、1枚目の画像をクリック→Shift キーを押しながら2 枚目の画像をクリックすると、1枚目と2枚目の間にある画像すべてが選択される リスト中で飛び飛びの画像を選択したい場合は、Ctrl キーを押したまま必要な画像を順番に クリックする
- (8) ファイルの選択ができたら
   コピーの場合:「Ctrl キー」と「C キー」を同時に押す(コピーコマンドを実行)
   移動の場合:「Ctrl キー」と「X キー」を同時に押す(切り取りコマンドを実行)
   (9) PC 上のコピーまたは移動先のフォルダを開く
- (10)「Ctrl キー」と「V キー」を同時に押す(貼り付けコマンドを実行)
- (11)「コピー」または「移動」処理が開始される
- (12) 処理が終了したら「USB ケーブル」を取り外す

## 【参考】

※1 ぜひ覚えたい!スマホの操作方法 用語解説

https://www.so-net.ne.jp/siteinfo/intro/manual6.html

以上